FULL NDI TO HDMI, Codec User manual Reference information, and FAQs

# Catalogue

### Equipment overview

| 1、 | Equipment | parameter |  | 0 | 3 |  |
|----|-----------|-----------|--|---|---|--|
|----|-----------|-----------|--|---|---|--|

# Port description

| 1、 | Screen display | 0405 |
|----|----------------|------|
|----|----------------|------|

# WEB UI interface description

| 1、 | Login with the user password | 06   |
|----|------------------------------|------|
| 2、 | Equipment status             | 06   |
| 3、 | Network configuration        | 08   |
| 4、 | the NDI options              | 0809 |
| 5、 | PTZ                          | 10   |
| 6、 | System Settings              | 1112 |

# frequently asked questions

| 1, | Common | problems | 12 |  |
|----|--------|----------|----|--|
|----|--------|----------|----|--|

# Equipment overview

FULL NDI 1080P Encoder / decoder: Integrated NDI company' s SDK, compatible with all FULL NDI products in the market. It can be used as a HDMI TO FULL NDI encoder or FULL NDI TO HDMI decoder (Selectable through UI interface).

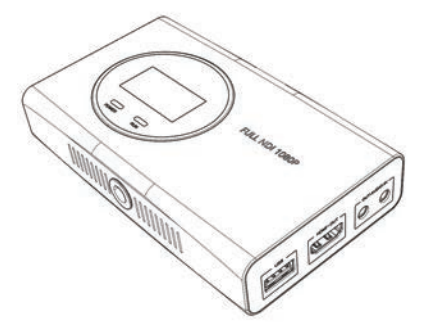

- Support FULL NDI, codec
- · The encoding end supports the HDMI loop out
- The HDMI input resolution is as follows: 1080P60, 1080P59.94, 1080P50, 1080P30, 1080P29.97, 1080P25, 1080P24, 1080I50, 1080I60, 720P60, 720P50
- · Support for POE power supply
- The PTZ controls the video camera
- · Support for TALLY light display
- · Support audio adding and de-embedding
- · Can be con figured via the WEB UI inputs

3

# Port description

# 1. Appearance and Function Description

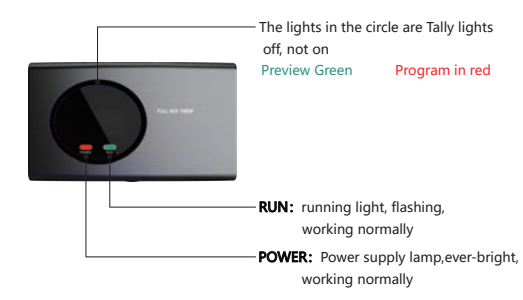

# 2、Screen Display

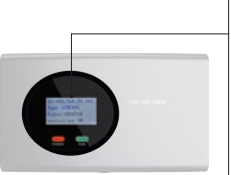

| IP     | Current device IP address  |
|--------|----------------------------|
| Type:  | Whether the current device |
|        | is an encoder or decoder   |
|        | Encode                     |
|        | Decode                     |
| Video: | Current video resolution   |
| Audio: | Options for current audio  |
|        | HDM loutput is audio in    |
|        | Line in Line in output is  |
|        | analog audio               |

# Port description

# 3、Port Description

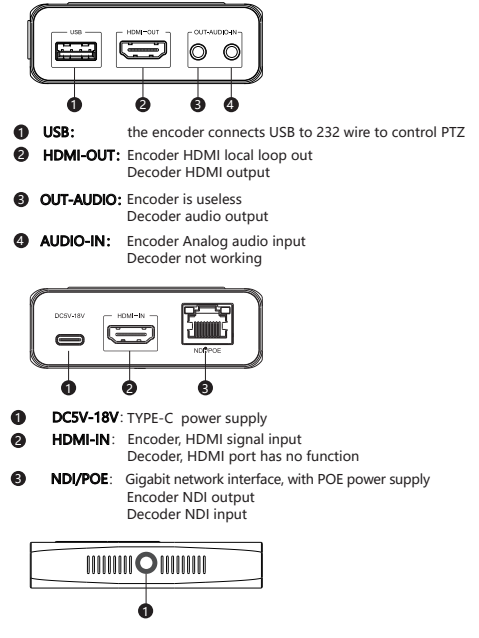

1/4-20 nut is used to connect accessories

# WEB UI Interface description

 login UI interface method: view the screen display IP:192.168.31.188. Change the computer IP to 192.168.31.X (not the same IP as the device), connect the device and computer directly through a network cable, or connect the device computer to a Gigabit switch.

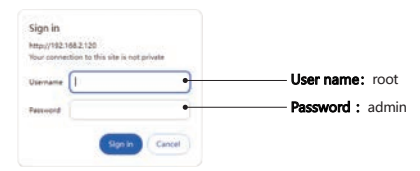

- 2、Equipment Status
- > System info:

| NOE CONVERTER®                                            | Status Network                                             | NDP PTZ                                        | System                              |                                |
|-----------------------------------------------------------|------------------------------------------------------------|------------------------------------------------|-------------------------------------|--------------------------------|
| NDI Convert <sup>as</sup><br>System information           | The funges continue<br>formation partyles<br>that continue | 91.8<br>Becc04.00231.001<br>ackeenta-20221.227 | ł                                   |                                |
|                                                           | 0<br>(25)<br>442 5                                         | 100<br>United y<br>410.5                       | A<br>Sergentes<br>1141 S            | C)<br>Hard Tone<br>E25-SherShe |
| Ethernet                                                  | former<br>1000 Million                                     | 17 Address<br>192 146 31 168                   | inid<br>8 Kippi                     | Territori<br>E Gigo            |
| Information                                               | Volue Nerver<br>with                                       | Secul Proy<br>Reds                             | University<br>Data                  |                                |
| Hardware versior<br>Firmware version:<br>WEB version: the | 1: Device hardwa<br>Device firmwar<br>current number       | are current i<br>e current nu<br>ofthe web     | number<br>Imber cont<br>page UI int | rol IC<br>erface               |
| CUP: CPU ratio o<br>Memory: the men                       | of device main co<br>nory ratio of the                     | ontrol IC<br>device ma                         | ster IC                             |                                |
| Core temperature                                          | the temperatu                                              | re of the de<br>device to n                    | vice master                         | r IC                           |

| NDI Convert <sup>a</sup> | Dardenne receive<br>Formaal verying<br>Mak verying | 91.8<br>Becose 30231301<br>4:40885-30231277 |                 |                              |
|--------------------------|----------------------------------------------------|---------------------------------------------|-----------------|------------------------------|
|                          | 0<br>00<br>402 %                                   | Million of All S                            | 1.<br>1.1.<     | O<br>Mari Tana<br>Kingdan Sa |
| ithernet                 | factored<br>1000 Million                           | -0" A-10-041<br>1952 1445 31 1489           | Unit<br>B Kitan | Surrent<br>E Gage            |
| formation                | Video Sciencel                                     | Securities<br>Mate                          | My Series       |                              |

### > Dynamic information

| NOI Convert <sup>16</sup><br>System information | Hardware service<br>Foregoing peoples<br>that services | 91.8<br>Evc2054-30221.301<br>eck0888e-35221227 |                       |                                 |
|-------------------------------------------------|--------------------------------------------------------|------------------------------------------------|-----------------------|---------------------------------|
|                                                 | 00<br>100<br>442 %                                     | NU<br>Vienery<br>AU-5                          | <u>1</u><br>11.11 ×   | C)<br>Mari Tona<br>Mila She She |
| Ethernet                                        | Total Million                                          | 17 AUTONI<br>19219631 188                      | land<br>E Klast       | Territori<br>E Magn             |
| Information                                     | Table Speed                                            | Secol Party<br>Bolgs                           | Safly Trainin<br>Date |                                 |

Serial port : USB port connection status when controlling PTZ Tally status: Thecurrent modeof theTallylamp

## 3、Network Configuration

| NDE CONVERTER* | Status Netwo  | na NDI <sup>III</sup> FTZ System | 1 Aller - |
|----------------|---------------|----------------------------------|-----------|
| Ethernet       | of Address    | INCIDENT IN                      |           |
|                | Removal:      | 251.251.251.0                    |           |
|                | Garrenar      | INCIDENCE.                       |           |
|                | · Net Address | R0830301536                      |           |
|                |               | S M E                            |           |

IP address: Modify the device IP address Subnet mask: Modify the device subnet mask Default gateway: Modify the device gateway Mac Address: The Mac address of the current device is not modifiable Settings: After each modification, click will save the above information

### 4、NDI Options

### ➤ Audio Video

| Video-Audio           | Stratic tarter |                          |  |
|-----------------------|----------------|--------------------------|--|
|                       | Consume /      | (m)                      |  |
|                       | Andelspeet     | HEM                      |  |
|                       |                | C M                      |  |
| Transmission Mode     | Patricit       | 10                       |  |
|                       |                | 5H                       |  |
| Tally Control         | Darbit mature  | Chie                     |  |
|                       |                | Sec                      |  |
| Decoding Video Source | Ville started  | MACLINE TROMOLOGY (HERE) |  |
|                       |                |                          |  |

#### Video Source Name: Modify the current device name

Video quality: modified NDI coding bandwidth 50-200 the arger the number, the greater the bandwidth, the greater the delay, the clearer the picture quality. The smaller the number, the smaller the bandwidth, the smaller the delay, and the more blurred the picture quality.It is recommended to use 100.

# ➤ Audio input

| NDE CONVERTER® | Salus Notes  | vik NDP PT2 System.                   | 1 |
|----------------|--------------|---------------------------------------|---|
| Video-Audio    | lance unse   |                                       |   |
|                | Video Sality | · · · · · · · · · · · · · · · · · · · |   |
|                | Auto type    | HOAR                                  | - |
|                |              | Long In<br>  HONE                     |   |

-Audio input: at the encoder time

Select the line in input audio as the analog audio Select the HDMI input audio for the HDMI itself audio

### > Transmission mode

| NDI CONVERTER®    | Status Netwo | vis sebill PT2 System                 | <b>1</b> *** |
|-------------------|--------------|---------------------------------------|--------------|
| Video-Audio       | lower serve  |                                       |              |
|                   | Non-sector   | -                                     |              |
|                   | Auto read.   | 104                                   | +            |
|                   |              | Ser                                   |              |
| Transmission Mode | Annal        | 10                                    | 2            |
|                   |              | <ul> <li>104</li> <li>(30)</li> </ul> |              |

### -Transmission mode:

UDP transmits NDI using UDP protocol, and packet loss will not be retransmitted TCP transmits NDI with TCP protocol, and the packet loss will be sent again Settings: Save the modified transfer mode options

#### Tally control

| Tally Control         | Switch plates  | Obie                                               |  |
|-----------------------|----------------|----------------------------------------------------|--|
|                       |                | Devid     Program     Provide     Provide     Auto |  |
| Decoding Video Source | Widow Investor | Participal December (de substitu                   |  |

-Switch status: switched off Tally function, the device Tally is not bright Program: monitor The device Tally light is shown in red

Preview: Preview The Device Tally light is shown in green

## > Decoder video source

| Decoding Video Source | Voles invite: | KAOLONS TECHNOLOGY (NBD)                      |  |
|-----------------------|---------------|-----------------------------------------------|--|
|                       |               | <ul> <li>KACLONG TECHNOLOGY (MADE)</li> </ul> |  |
|                       |               | Sec. 1                                        |  |

Decoder Video source: When the device acts as a decoder, select the input NDI device name, When the encoder does, it doesn't work Settings: To save the options for the codec

# 5、PTZ

## ► PTZ参数

| PTZ Parameters | Partnet    | VIICA |  |
|----------------|------------|-------|--|
|                | Band total | 9609  |  |
|                | Denica-ID  | 1     |  |
|                |            | 94    |  |
|                |            |       |  |

# ► PTZ控制

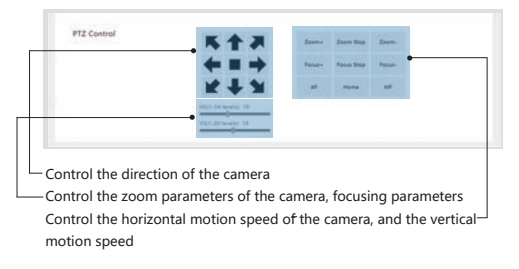

10

## 6. System Settings

# System language

| System Language | Larguage;    | topol.                                                                                                    |
|-----------------|--------------|----------------------------------------------------------------------------------------------------|
|                 | -            | Const<br>Inglish                                                                                            |
| System Upgrade  | Freezer Name | MATE ANTA                                                                                                   |
|                 |              | (Passe infect the consequenting formane, with his or image all they, and then                               |
|                 |              | cites the System Upgrade Sutton)<br>(direction To not uplied to multiple seads of the same time. During the |
|                 |              | suggeste private (2 minutes), do tel prese off midway. The system will                                      |
|                 |              | automatically remain after the upgrade.)                                                                    |
|                 |              | Vippede                                                                                                    |

Chinese: web interface displays Chinese English:web interface displays English Settings: Save the system voice options

# System upgrade

| System Language | Larguage:        | Equal .                                                                    |
|-----------------|------------------|----------------------------------------------------------------------------|
|                 |                  | Crew Locks                                                                 |
|                 |                  |                                                                            |
| System Upgrade  | Firmer's Tarrest | ante santa                                                                 |
|                 |                  | Plaza infect the conseponding formane, with his or image of thes, and then |
|                 | •                | effect the System (opprate factors)                                        |
|                 |                  | Utherhow the net option by workight progra at the same time. During the    |
|                 |                  | approve and provide the same but of prover off midway the system will      |
|                 |                  | automatically ressan after the segments.)                                  |

Select the file: Select the upgraded file, note that there is no Chinese path System upgrade: After selecting the file, click the button. After the upgrade, the system will automatically restart, and the upgrade process can not be cut off

| DI CONVERTER®   | Status Netwo | na hor etc system                                                                                                    |                                                               |
|-----------------|--------------|----------------------------------------------------------------------------------------------------|---------------------------------------------------------------|
| System Language | language.    | light.                                                                                                    |                                                               |
| System Upgrade  | Foreign Same | BODDE Learnin     Proce select the screenpending filmware, with bits in the     dist that "process (appendix learner)     (Moreannes, film and appendix process (of moleany     animatically advected when the supports     Toppen     Toppen | age ab Flay, and Han<br>extens. During the<br>The system soll |
| System Settings |              |                                                                                                    |                                                               |

### System restart: the system restart

System reset: the system is reset to the initial state

# Frequently asked questions(FAQs):

 Power supply mode, Gigabit POE power supply, or use standard power supply;

 Log in the UI interface, must be in the same local area network can log in. Modify the IP address of the computer to 192.168.31.X (Not the same IP address as the device). After in can modify the device IP;

 must be gigabit switch, will not appear video lag, sound lag and other phenomena;

4. If the account set by the customer, the password has been forgotten, and you can not log in. There is a reply on the device Press the button for 8 seconds and the device will reset to the factory account and password: (Account: root Password: admin).